# ACG1000系列与ER路由器对接IPSEC VPN配置举例(适用于两端固定地址 组网)

IPSec VPN **叶佳豪** 2019-09-19 发表

## 组网及说明

# 1 配置需求或说明

### 1.1 适用的产品系列

本案例适用于软件平台为ACG1000系列应用控制网关: ACG10X0、ACG1000-AKXXX等。 注: 本案例是在ACG1040的Version 1.10, Release 6609P06版本上进行配置和验证的。

#### 1.2 配置需求及实现的效果

因公司业务拓展需要将处于两地的公司网络通过IPSEC VPN连通,使总部和分部网络可以相互访问。I P地址及接口规划如下表所示:

| 公司名称                | 外网接<br>口 | 公网地址/掩码         | 公网网关         | 内网接口  | 内网地址/掩码         |
|---------------------|----------|-----------------|--------------|-------|-----------------|
| 总部 (ER8300G2-<br>X) | WAN1     | 101.88.26.34/30 | 101.88.26.33 | 1/0/4 | 192.168.10.0/24 |
| 分部 (ACG1040)        | ge1      | 198.76.26.90/30 | 198.76.26.89 | ge3   | 192.168.20.0/24 |

2 组网图

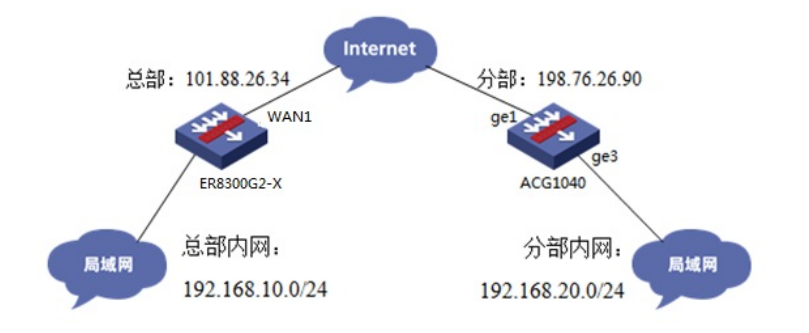

### 配置步骤

#### 3 配置步骤

#### 3.1 两端配置上网配置

本文档重点给出两台设备IPSEC VPN配置步骤,上网配置略。

#### 3.2 总部侧ER8300G2-X IPSEC VPN策略配置

#在"VPN">"IPSEC VPN">"虚接口"中点击新增按钮,在新增虚接口中,虚接口名称设置为"ipsec0",绑 定的接口为WAN1。

| ≫ 系統导航                        | 安全联盟 虚協口 IKE安全提议 IKE对等体 IPSec安全提议 IPSec安全第  | 8  |
|-------------------------------|---------------------------------------------|----|
| ≫ 系统监控                        |                                             |    |
| ≫ 接口管理                        | 虚接口                                         |    |
| ➢ AP管理                        | 虚接口的配置修改后,需要重新启用(先禁用再启用)引用该虚接口的IPSEC安全策略或重新 | 東龍 |
| > 上网管理                        | 全流 新規 用除                                    | 1  |
| ≫ <del>Z</del> WiFi           |                                             |    |
| ≫ 安全专区                        | 加加電気使用クロシ                                   | ^  |
| W VPN                         |                                             |    |
| <ul> <li>IPSEC VPN</li> </ul> | 送按山西标: 1psec0 ♥                             |    |
| L2TP VPN                      | 郭定接□: 1,2,11 ♥                              |    |
| ≥ QosiikIII                   | 描述:                                         |    |
| ≫ 高级设置                        | 増加 取消                                       |    |
| > 设备管理                        |                                             |    |

#下一步"VPN">"IPSEC VPN">"IKE安全提议"中点击新增按钮,安全提议名称设置为"center",IKE验证 算法、IKE加密算法、IKE DH组参数一般使用系统默认即可。

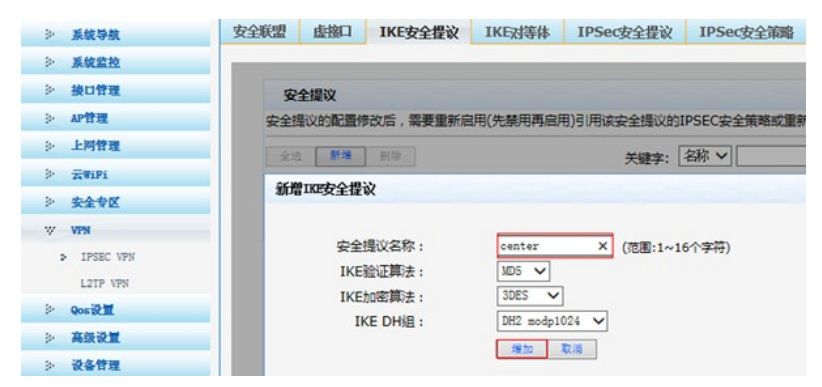

#下一步"VPN">"IPSEC VPN">"IKE对等体"中点击新增按钮。

| ▶ 系统导航      | 安全联盟 | 虚接口    | IKE安全提议    | IKE对等体    | IPSec安全提议    | IPSec安全策略  |
|-------------|------|--------|------------|-----------|--------------|------------|
| ≫ 系统监控      |      |        |            |           |              |            |
| ≫ 接口管理      | 对    | 等体     |            |           |              |            |
| ➢ AP管理      | 对等位  | 本的配置修改 | 次后,需要重新启用  | 月(先禁用再启用) | 引用该对等体的IPSE  | C安全策略或重新使前 |
| ≫ 上阿管理      | 49   | 新潮     | <b>単(論</b> |           | <b>关键</b> 令· | 名称 🗸       |
| > Zwifi     |      |        |            |           | A#7-1        |            |
| ≫ 安全专区      | 操作   | 序号     | 名称         | 虚接口       | 对端地址         | 模式         |
| W VPN       |      |        |            |           |              | 第1页/共1页共0  |
| > IPSEC VPN |      |        |            |           |              |            |
| L2TP VPN    |      |        |            |           |              |            |

#在弹出的设置菜单中,对等体名称设置为"center"、虚接口选择为"ipsec0"、对端地址 为"198.76.26.90"、协商模式选择为"主模式"、安全提议选择上一步中创建的"center"、预共享秘钥设置 为"123456",设置完成后点击确定完成IKE对等体设置。

| 新增IKE对等体    | *                                |
|-------------|----------------------------------|
| 对等体名称:      | center (范围:1~16个字符)              |
| 虚接口:        | ipsec0 🗸                         |
| 对端地址:       | 198.76.26.90 (IP 或域名)            |
| 协商模式:       | ● 主模式 ○ 野蛮模式                     |
| 安全提议一:      | center ¥                         |
| 安全提议二:      | 请选择 🗸                            |
| 安全提议三:      | 请选择 🖌                            |
| 安全提议四:      | 请选择 🗸                            |
| 预共享密钥(PSK): | 123456 × (范围:1~128个字符)           |
| 生命周期:       | 28800 秒(范围:60~604800秒,缺管值:28800) |
| DPD :       | ○开启 ◉ 关闭                         |
| DPD周期:      | 10 秒(范围:1~60秒,缺省值:10)            |
| DPD招时时间:    | 30 秒(范用:1~300秒,缺省值:30)           |

#下一步"VPN">"IPSEC VPN">"IPSEC安全提议"中点击新增按钮,安全提议名称设置为"center",ESP 验证算法、ESP加密算法参数一般使用系统默认即可。

| ≥ 系统导航              | 安全联盟  | 虚接口           | IKE安全提议  | IKE对等体   | IPSec安全提议  | IPSec安全策略    |
|---------------------|-------|---------------|----------|----------|------------|--------------|
| ≥ 系统监控              |       | _             |          |          |            |              |
| ≥ 接口管理              | 安     | 全提议           |          |          |            |              |
| ➢ AP管理              | 安全排   | 影议的配置例        | 的后,需要重新度 | 自用(先禁用再启 | 用)引用该安全提议的 | DIPSEC安全策略或  |
| > 上网管理              | 42    | 新道            | 影除       |          | 关键之        | 名称 >         |
| > <del>Z</del> WiFi | 26.00 | romet A       | 835      |          | A82-7-     |              |
| > 安全专区              | 3076  | INUTE         | 医联       |          |            |              |
| W VPN               |       | -             |          |          |            |              |
| > IPSEC VPN         |       | 安全提           |          | enter    | ×          | (范围:1~31个字符) |
| L2TP VPN            |       | 安主切           |          | AH • ESP | O AH+ESP   |              |
| ≥ Qositit           |       | ESP程<br>ECD+2 |          |          |            |              |
| ≥ 高级设置              |       | ESPJU         |          | 000 V    |            |              |
| ≫ 设备管理              |       |               |          | 増加 取消    |            |              |

#下一步"VPN">"IPSEC VPN">"IPSEC安全策略"中点击新增按钮。

| ≫ 系统导航              | 安全联盟   | 虚撤口           | IKE安全提议                 | IKE对等体    | IPSec安全提议                                                                      | IPSec安全策略             |
|---------------------|--------|---------------|-------------------------|-----------|--------------------------------------------------------------------------------|-----------------------|
| ≫ 系统监控              |        |               |                         |           |                                                                                |                       |
| ≫ 接口管理              | IP     | Sec设置         |                         |           |                                                                                |                       |
| ➢ AP管理              |        |               |                         |           | □ 启用IP                                                                         | Sec功能                 |
| ≫ 上网管理              |        |               |                         |           | 应用                                                                             |                       |
| ≥ <del>Z</del> WiPi |        |               |                         |           |                                                                                |                       |
| ≥ 安全专区              | 安      | 全策略           |                         |           |                                                                                |                       |
| W VPN               | 虚接[    |               | と提议、IKE対等体<br>ビー次 新的配置機 | 和IPSEC安全推 | 認知<br>態改<br>1<br>の<br>の<br>の<br>の<br>の<br>の<br>の<br>の<br>の<br>の<br>の<br>の<br>の | 后,只需要重新启用(先           |
| ▶ IPSEC VPN         | 211004 | car o'c c-yji |                         |           | , IPRATOLOGIZERA                                                               |                       |
| L2TP VPN            | 全地     | 新增            | 删除                      |           | 关键字:                                                                           | 名称~                   |
| ≥ Qosi≹II           | 操作     | 序号            | 名称                      | 状态        | 本端子网网段                                                                         | 对端子网网段                |
| ≥ 高级设置              |        |               |                         |           |                                                                                | <b>续 1</b> 元/++ 1 元 + |

#在弹出的设置菜单中,安全策略名称设置为"center"、本地子网IP/掩码为"192.168.10.0/24"、对端子 网IP/掩码为"192.168.20.0/24"、对等体和安全策略选择之前创建的"center",设置完成后点击新增。

| 新增IPSEC安全策略 |                                    |
|-------------|------------------------------------|
| 安全策略名称:     | center (范围:1~16个字符)                |
| 是否启用:       | 启用 🗸                               |
| 本地子网IP/掩码:  | 192. 168. 10. 0 / 255. 255. 255. 0 |
| 对端子网IP/掩码:  | 192. 168. 20. 0 / 255. 255. 255. 0 |
| 协商类型:       | <ul> <li>● IKE协商 ○ 手动模式</li> </ul> |
| 对等体:        | center 🗸                           |
| 安全提议一:      | center 🗸                           |
| 安全提议二:      | 请选择 🗸                              |
| 安全提议三:      | 请选择 🗸                              |
| 安全提议四:      | 请选择 🖌                              |
| PFS :       | 禁止・                                |
| 生命周期:       | 28800 秒 (范围:120~604800, 缺省值:28800) |
| 触发模式:       | 流重触发 🖌                             |
|             | 増加 取消                              |

#完成策略配置后开启IPSEC策略后点击应用按钮。

#下一步在"高级配置">"路由配置">"静态路由"中点击新增按钮,目的地址填写对端ACG内网网段地址

| ` | 出接口设置为ipsec0, | 选择元成后点击增加元成配置。 |  |
|---|---------------|----------------|--|
|   |               |                |  |

| ≥ 系统导航  | 静态路由 策略路由           |              |
|---------|---------------------|--------------|
| ≥ 系统监控  |                     |              |
| ≥ 接口管理  | 静态路由表               |              |
| ≫ AP管理  | 全选 新增 别除 查看路由信息表    | 关键           |
| > 上网管理  | 新增静态路由列表            |              |
| > ZWIFI |                     |              |
| 沙 安全专区  | 目的地址: 192.168.20.0  |              |
| > VPN   | 子网掩码: 255.255.255.0 |              |
| ≥ Qos设置 | 下一跳地址:              |              |
| ☆ 高级设置  | 出接口: ipsec0 ✔       |              |
| 地址转换    | 描述:                 | (可选,范围:1~15个 |
| > 路由设置  |                     |              |
| 应用服务    | 増加                  | 取消           |

### 3.3 分部侧IPSEC VPN策略配置

#在"VPN" >"IPsec-VPN">"IPsec第三方对接" >"IPsec配置"中新建IKE对等体。

| VPN > IPsec-VPN > IPsec第三方对接 |                                       |  |  |  |  |  |  |  |
|------------------------------|---------------------------------------|--|--|--|--|--|--|--|
|                              | ▲ IPsec 配置 IPsec 随道接口 IKE SA IPsec SA |  |  |  |  |  |  |  |
| - VPN                        | ● 新建IKE                               |  |  |  |  |  |  |  |
| - IPsec第三方对接                 | 名称 详细信息                               |  |  |  |  |  |  |  |
| 一IPsec快速配置                   |                                       |  |  |  |  |  |  |  |

#基本设置中网关名称设置为"branch"、对端网关地址为101.88.26.34、模式设置为主模式、预共享秘

钥与ER8300设置一致为"123456"、IKE协商交互方案加密算法为3DES,认证算法为MD5,点击添加 到列表、DH组选择"2"后点击提交完成配置。

| 基本设置      | 1 <u>1111111</u> |           |              |           |        |
|-----------|------------------|-----------|--------------|-----------|--------|
| 网关名称      | branch           |           | (1-31 字符)    |           |        |
|           | ○本地源接口           | 〇本地源IP地址  | ◎无           |           |        |
| 对端网关      | 静态IP地址           | ~         |              |           |        |
| IP地址      | 101.88.26.34     |           |              |           |        |
| 模式        | ○野蛮模式            | ●主模式(ID保持 | <b>≐</b> )   |           |        |
| 认证方式      | 预共享密钥            | ~         |              |           |        |
| 预共享密钥     | •••••            | $\sim$    | (6-39 字符)    |           |        |
| 高级选项 🎖    |                  |           |              |           |        |
| IKE协商交互方案 |                  |           |              |           |        |
|           | 加密算法 3DES        | ✔ 认证      | MD5          | ✔ 🕣 添加到列表 |        |
|           | 加密算              | ÷         | 认证           | 操作        |        |
|           | 1 3DES           |           | MD5          | 删除        |        |
|           |                  |           |              |           |        |
|           | DH组 〇            | 1         | 2            | 05        |        |
|           | 密钥周期             | 86400     | (120-86400 彩 |           |        |
|           | NAT穿越连接频率        | 10        | (10-900 秒)   |           |        |
|           | 本地ID             | ●无        | FQDN         | U-FQDN    | ○ IP地址 |
|           | 对講ID             | ◉无        |              | O U-FQDN  | ○IP地址  |

#新建IPsec安全提议。

| 20 🗸 🕅       | 第1 共1页 | • H 0 |       |
|--------------|--------|-------|-------|
| IKE : branch |        |       |       |
| 🕑 新建IPsec    |        |       |       |
| 名称           |        |       | IKE名称 |

#设置通道名称为"branch",IKE对等体调用"branch",ESP加密和认证算法设置为3DES\_MD5H后点击 添加到列表,设置完成后点击提交按钮。

| 诵道名称                                   | branch                                                                                                    |                                   | (1-31 字符)                                                                         |                                     |
|----------------------------------------|----------------------------------------------------------------------------------------------------|-----------------------------------|-----------------------------------------------------------------------------------|-------------------------------------|
| IKE                                    | branch                                                                                                    | ~                                 |                                                                                   |                                     |
| ここの ジャンティー ディー                         |                                                                                                    |                                   | U                                                                                 |                                     |
| IPSEC协商交互力条                            | ESP 3DES_                                                                                                   | MD5 V AH NU                       | ILL 🗸 🕑                                                                           | )添加到列表                              |
|                                        | FSP                                                                                                    |                                   | AH                                                                                | 18/2                                |
|                                        |                                                                                                    |                                   |                                                                                   | 2#(1 F                              |
|                                        | 1 3DE                                                                                                    | S_MD5                             | NULL                                                                              | 1来TF<br>删除                          |
| 完美向前保密(PFS)                            | ● 无                                                                                                    | 01                                | NULL<br>O 2                                                                       | SHF<br>删除<br>○ 5                    |
| 完美向前保密(PFS)<br>模式<br>密钥周期              | <ul> <li>① 元</li> <li>④ 随道模式</li> <li>④ 秒</li> </ul>                                                        | 'S_MD5<br>○1<br>○千字节              | NULL<br>Og<br>O 内者都有                                                              | SHF<br>删除<br>○ 5                    |
| 完美向前保密(PFS)<br>模式<br>密钥周期<br>秒         | <ol> <li>① 元</li> <li>③ 近 道 模式</li> <li>③ 秒</li> <li>28800</li> </ol>                                       | is_MD5<br>〇 1<br>〇 千字节            | NULL<br>O 2<br>〇 两者都有                                                             | SHF<br>删除<br>○ 5<br>(120-86400 秒)   |
| 完美向前保密(PFS)<br>模式<br>密钥周期<br>秒<br>连接方式 | <ul> <li>① 元</li> <li>① 近</li> <li>① 近</li> <li>② 形</li> <li>② 秒</li> <li>② 8800</li> <li>③ 自动连接</li> </ul> | is_MD5<br>○ 1<br>○ 千字节<br>○ 流星敏发送 | ○ 2<br>○ 元<br>○ 四<br>○ 四<br>○ 四<br>古<br>部<br>有<br>○<br>二<br>○<br>四<br>吉<br>部<br>有 | SHTF<br>開除<br>(120-86400秒)<br>障自动连接 |

#在"VPN" >"IPsec-VPN">"IPsec第三方对接" >"IPsec隧道接口"中点击新建。

| VPN > IPsec-VPN > IPsec第 | 三方对接                                   |       |
|--------------------------|----------------------------------------|-------|
| ──■上网行为管理 ─■安全防护         | ▲ IPsec 配置 IPsec版道按口 IKE SA IPsec SA   |       |
| - VPN                    | <ul> <li>● 新建</li> <li>● 删除</li> </ul> |       |
| - IPsec第三方对接             | □ IPsec接口 IPv4地址                       | IPsec |
| - IPsec快速配置              |                                        |       |

#IPsec选择之前创建的"branch",地址选项中添加本地子网到对端子网的规则后点击添加到列表,注意:Tunnel口的IPV4地址不需要填写。

| IPv4地址 | tunner | 0 (0-1023)      | (例如:192.168.     | 1.1/24)              |                  |
|--------|--------|-----------------|------------------|----------------------|------------------|
| IPsec  | brance | 1               | ~                |                      |                  |
| 地址项目   | 192.16 | 8.20.0/24 - 192 | .168.10.0/24 例如: | 192.168.1.1/24-192.1 | 168.2.1/24) 💽 激励 |
|        |        | 源地址             | 目的地址             | 操作                   |                  |
|        | 1      | 192.168.20.0/24 | 192.168.10.0/24  | 删除                   |                  |
|        |        |                 |                  |                      |                  |
|        |        |                 |                  |                      |                  |
|        |        |                 |                  |                      |                  |
|        |        |                 |                  |                      |                  |
|        |        |                 |                  |                      |                  |

#在 "网络配置" > "路由"> "静态路由"中填写去往对端内网的路由,出接口为tunnel0接口。

| 静态路由    |                               |
|---------|-------------------------------|
| 目的地址    | 192.168.10.0                  |
| 子网掩码    | 255.255.255.0                 |
| 下一跳/出接口 | ○下─跳 ●出接口                     |
| 出接口     | tunnel0 (tunnel、pppoe接口,黑洞路由) |
| 权重      | 1 (1-255)                     |
| 距离      | 1 (1-255)                     |
| 地址探测    | - ~                           |
|         |                               |
|         | 提交取消                          |

# 3.4 配置保存

#在设备管理界面右上角点击配置保存,保存当前配置。

| and the second |      |    |
|----------------|------|----|
|                | 配置保存 | 退出 |

#### 3.5 结果测试

#分支侧电脑可以与总部侧电脑正常通信,下图为Ping测试结果。

| C:\Users\lfw1769>ping 192.168.10.2                                                                                                    |                                          |
|----------------------------------------------------------------------------------------------------|------------------------------------------|
| 正在 Ping 192.168.10.2 具有 32 字节的数据:<br>来自 192.168.10.2 的回复: 字节=32 时间=1ms<br>来自 192.168.10.2 的回复: 字节=32 时间<1ms<br>来自 192.168.10.2 的回复: 字节=32 时间<1ms<br>来自 192.168.10.2 的回复: 字节=32 时间<1ms<br>来自 192.168.10.2 的回复: 字节=32 时间=1ms | TTL=126<br>TTL=126<br>TTL=126<br>TTL=126 |
| 192.168.10.2 的 Ping 统计信息:<br>数据包: 已发送 = 4, 已接收 = 4, 丢失 =<br>往返行程的估计时间<以毫秒为单位>:<br>最短 = 0ms, 最长 = 1ms, 平均 = 0ms                                                                                                    | 0 <0% 丢失>,                               |

查看总部侧IPSEC安全联盟情况:

| 全联盟        | 虚搁口               | IKE安全     | 注提议 I                             | <b>KE</b> 对等体                  | IPSec安全 | 提议 IPS | iec安全策略               |                    |                                             |
|------------|-------------------|-----------|-----------------------------------|--------------------------------|---------|--------|-----------------------|--------------------|---------------------------------------------|
|            |                   |           |                                   |                                |         |        |                       |                    |                                             |
| 安          | 全联盟SA             |           |                                   |                                |         |        |                       |                    |                                             |
| 通          | 过安全联盟:            | A , IPSec | 能够对不同                             | 的数据流提                          | 供不同级别的好 | 全保护,在这 | 由可以查询到相               | 且应隧道当前状态,          | 了解隧道建立的各个根                                  |
| 数          |                   |           |                                   |                                |         |        |                       |                    |                                             |
| 数<br>818   | *                 |           |                                   |                                |         |        |                       |                    |                                             |
| 300<br>8(8 | 名称                | 方向        | 隧道                                | 两端                             | AH SPI  | AH 算法  | ESP SPI               | ESP 算法             | 数据流                                         |
| 数<br>用(8   | 。<br>名称<br>center | 方向<br>in  | <b>経道が</b><br>198.76.<br>=>101.88 | <b>两端</b><br>.26.90<br>8.26.34 | AH SPI  | AH 算法  | ESP SPI<br>0x5b5d2f1d | ESP 算法<br>3DES_MD5 | 数据流<br>192.168.20.0/24<br>=>192.168.10.0/24 |

#分部侧设备查看IPSEC连接状态:

# IKE连接情况:

| J | IPsec 配置 | 1PseckElling[] | IKE SA | IPsec SA     |              |    |        |
|---|----------|----------------|--------|--------------|--------------|----|--------|
| ſ | 8        | 称              |        | 对講用关         | 本地网关         | 状态 | 过期时间/s |
|   | 1 🗌 br   | anch           |        | 101.88.26.34 | 198.76.26.90 | 连接 | 85788  |

IPSEC连接情况:

| IPSEC详细信息              |                 |   |
|------------------------|-----------------|---|
|                        |                 | ^ |
| ID                     | 1185            |   |
| 名称                     | branch          |   |
| 本地网关                   | 198.76.26.90    |   |
| 对端网关                   | 101.88.26.34    |   |
| 状态                     | 连接              |   |
| 源网络                    | 192.168.20.0/24 |   |
| 目的网络                   | 192.168.10.0/24 |   |
| ESP SAs                |                 |   |
| ESP SA life(seconds)   | 28138/28800     |   |
| ESP SA life(kilobytes) | 0/0/0           |   |
| ESP inbound SPI        | 127315210       |   |
| ESP outbound SPI       | 1532833565      |   |
| ESP encapsulation      | tunnel          |   |
| ESP ENC ALGO           | 3des            |   |
| ESP AUTH ALGO          | md5             |   |
| AH SAs                 |                 |   |
| AH SA life(seconds)    |                 | ~ |

### 3.6 常见问题

### 3.6.1 当使用ER2100设备配置IPSEC VPN时没有配置静态路由的位置怎么处理?

ER2100定位为分支设备,因此设备不支持填写静态路由。使用此设备进行IPSEC VPN配置时无需添加 到ipsec接口的静态路由就可以和对端建立IPSEC隧道。

### 3.6.2 IPSEC隧道中的Tunnel接口地址是做什么使用的?

Tunnel接口地址是为GRE OVER IPSEC VPN隧道配置GRE两端地址准备的,只做IPSEC VPN此地址不需要添加。

# 3.6.3 ER路由器与ACG设备是否可以通过野蛮模式建立IPSEC VPN?

实际测试不支持。

#### 配置关键点